# Настройка работы STS-705M (Mifare) и STS-709M с Синергетом на Linux

## 1. Настройка и использование STS-709М

1. 1. Проверьте положение переключателей на считывателе STS-709M: переключатели 1, 2 и 4 должны быть включены, остальные – выключены. Это режим работы виртуальной клавиатуры, 4 байта, десятичный формат. Режим работы с одним идентификатором без записи в карту защищенной части.

|                               | Therese                        | Denveryag erneve               |   |   |  |
|-------------------------------|--------------------------------|--------------------------------|---|---|--|
| Формат                        | Формат пример Форматная строка |                                | 1 | 2 |  |
| DS1990A+enter                 | 3C000F0127C27C01               | %R%0011,V%l,U%0001,V%C00%U01\n | + | + |  |
| 4 HEX                         | 0127C27C                       | %03U                           | + | + |  |
| 3 HEX                         | 27C27C                         | %02U                           | - | + |  |
| 2 HEX                         | C27C                           | %01U                           | + | - |  |
| Полный код карты (5 HEX)      | 0F0127C27C                     | %U                             | - | - |  |
| 4 DEC                         | 19382908                       | %03fU                          | + | + |  |
| 3 DEC                         | 2605692                        | %02fU                          | - | + |  |
| 2 DEC                         | 49788                          | %01fU                          | + | - |  |
| 1 DEC [таб] 2 DEC             | 39[таб]49788                   | %20fU\t%01fU                   | - | - |  |
| 2 DEC [таб] 1 DEC [таб] 2 DEC | 3841[таб]39[таб]49788          | %31fU\t%20fU\%01fU             | + | + |  |
| 3 DEC [таб] 2 DEC             | 983335[таб]49788               | %22fU\t%01fU                   | - | + |  |
| 1 HEX [пробел] 2 DEC          | 27 49788                       | %20U %01fU                     | + | + |  |
| 2 НЕХ [пробел] 2 DEC          | 0127 49788                     | %21U %01fU                     | - | + |  |
| 1 DEC + 2 DEC + enter, c      |                                | %20f.U%01f.U\n                 | + | - |  |
| лидирующими нулями            |                                |                                | _ |   |  |

#### Режим эмуляции клавиатуры (регистрационный считыватель)

1.2. Карточки заводятся следующим образом: зайдите в идентификаторы, выберите «Добавить», далее «Прокси-карта/Код». Нажмите на три точки, переключите представление в десятичном виде. Поставьте курсор на текстовое поле и поднесите карту. Должен записаться код карты в десятичном формате. Затем создайте на основе идентификатора пропуск на вкладке «Пропуск».

## 2. Подготовка STS-705М к работе

2.1. STS-705М подключаются по RS-485 к STS-408.

2.2. На считывателях должна быть прошивка не ниже 1.0.3. Подключиться к считывателю можно через шину STS-408 через специальный конфигуратор. Ниже приводятся ссылки на версию прошивки и конфигуратор. Прошивка STS-705M\_1.0.4.705: <u>https://help.stilsoft.ru/wp-</u> content/uploads/2020/02/STS-705M\_1.0.4.705.zip

## 2.3. В параметрах шины RS-485 должны быть следующие настройки:

| and the second second se | 6AKC v 1.5 STS-430 STS-  | 105 STS-403 STS-405 STS-408/409/410/411 STS-412 | STS-705 STS-705M |  |  |  |
|----------------------------------------------------------------------------------------------------|--------------------------|-------------------------------------------------|------------------|--|--|--|
| Гип контроллер                                                                                                    | а STS-408 🔻 IP Адрес 172 | 16.16.190 🔻 Поиск Прошивка                      |                  |  |  |  |
| Группы парам                                                                                                    | етров                    | Название                                        |                  |  |  |  |
| 🖹 Общие                                                                                                    | параметры                | 3. Параметры RS-485                             |                  |  |  |  |
| Информация об устройстве                                                                                                    |                          | 🗆 1. Общие                                      |                  |  |  |  |
| Ethe                                                                                                    | rnet                     | Режим работы                                    | «RS-4            |  |  |  |
| - KS-4                                                                                                    |                          | Скорость работы                                 |                  |  |  |  |
| — Безопасность<br>— Считыватели<br>— Входы                                                                                                    |                          | 🗆 2. Параметры маршрутизации                    |                  |  |  |  |
|                                                                                                    |                          | Режим маршрутизации                             |                  |  |  |  |
| Выхо                                                                                                    | оды                      | Порт маршрутизации                              |                  |  |  |  |
| Coc                                                                                                    | гояние входов и выходов  | Игнорировать широковещательные запросы          |                  |  |  |  |
| Пар                                                                                                    | аметры СКУЛ              | 🗆 1. 3. Параметры хоста                         |                  |  |  |  |
| Графики                                                                                                    |                          | Работать только с этим IP-адресом               |                  |  |  |  |
| Про                                                                                                    | пуска                    | IP-адрес хоста                                  |                  |  |  |  |
| Зави                                                                                                    | симости                  | Работать только с этим портом                   |                  |  |  |  |
| ⊖ Графы<br>— Граф 1<br>— Граф 2<br>— Граф 3                                                                                                    |                          | Порт хоста                                      |                  |  |  |  |
|                                                                                                    |                          | Работать только с этим МАС-адресом              |                  |  |  |  |
|                                                                                                    |                          | МАС-адрес хоста                                 | 00-              |  |  |  |
|                                                                                                    |                          |                                                 |                  |  |  |  |
|                                                                                                    |                          |                                                 |                  |  |  |  |

2.4. Откройте конфигуратор 705М. Выберите тип подключения через STS-406, впишите адрес STS-408, если подключаетесь через шину самого STS-408. Если подключаетесь через USB-переходник, выберите номер com-порта, присвоенного операционной системой переходнику.

## Важно! Переходники от Болид не работают, ими подключиться нельзя!

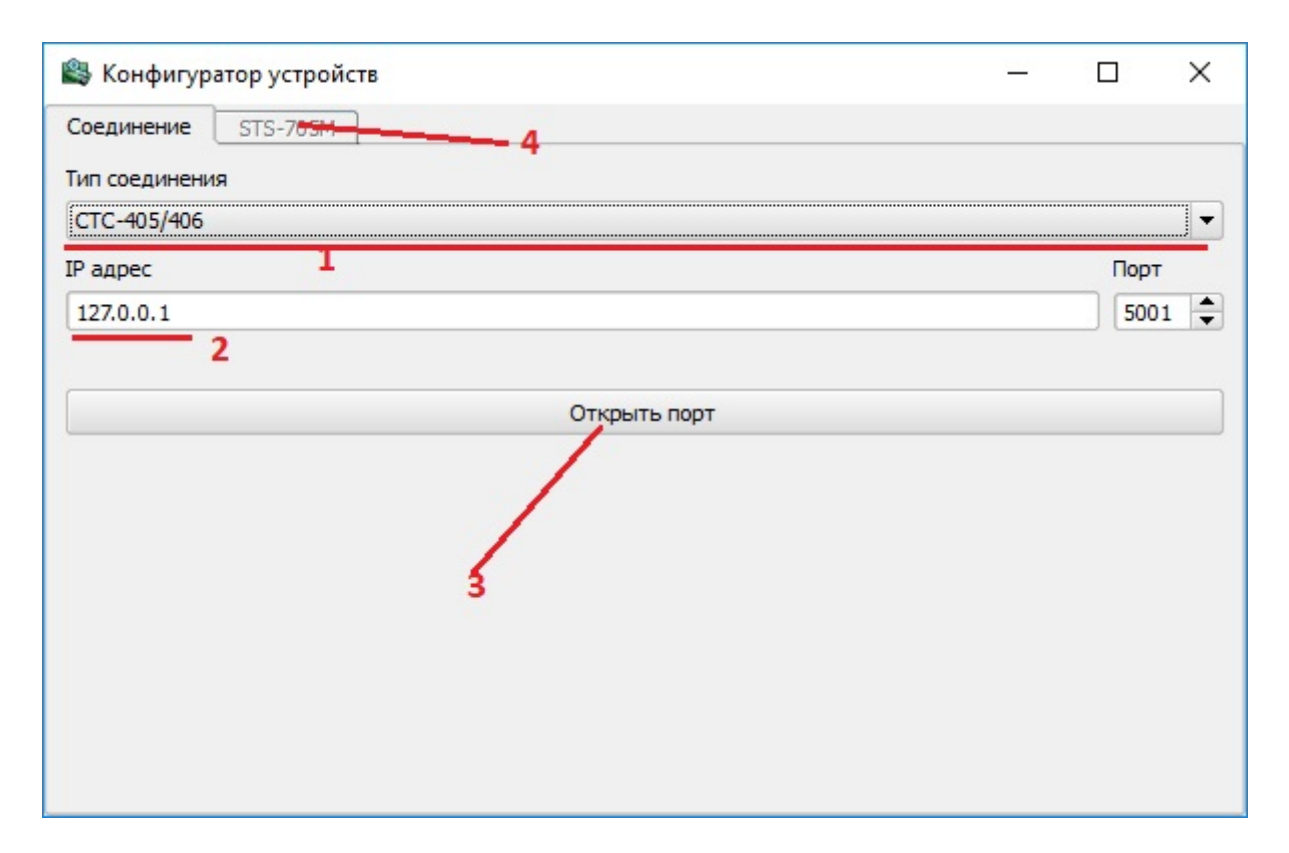

2.5. Нажмите на кнопку «Поиск» на вкладке «STS-705М», затем «Выбрать» и «Прошивка», выберите файл прошивки. Запустится процесс прошивки.

Важно! Иногда прошивка может зависнуть на 20%, если это произошло, нажмите отмена и запустите прошивку снова.

| De Ridue STS-705M                |                                                        |
|----------------------------------|--------------------------------------------------------|
|                                  |                                                        |
| арес выорать Получить д          |                                                        |
| Общее                            |                                                        |
| Тип устройства Версия            | Прочитать                                              |
| Перезагрузить Сброс Прошивка     | 3                                                      |
| Статус: Н/д                      |                                                        |
| Параметры связи                  | Параметры считывателя                                  |
| Адрес 0 🚔 Скорость 2400 💌        | Время хранения кода карты в считывателе (100 мсек) 🚺 📥 |
|                                  | Номер сектора с uid                                    |
|                                  | Адрес в секторе, где хранится uid 0                    |
|                                  | Ключ считывания карты (Кеу А)                          |
|                                  | Количество байт uid                                    |
|                                  |                                                        |
| Прочитать Записать Применить     | Прочитать Записать Применить                           |
| Статус: Н/д                      | Статус: Н/д                                            |
| Считыватель                      |                                                        |
| Код карты                        | Прочитать                                              |
|                                  |                                                        |
|                                  |                                                        |
| Статус: Н/д                      |                                                        |
| Выходы                           |                                                        |
| 🗌 Красный светодиод              |                                                        |
| Зелёный светодиод                |                                                        |
| Зуммер                           |                                                        |
| Прочитать                        |                                                        |
| Автообновление Вкл Период (мсек) | 300                                                    |
|                                  |                                                        |

2.6. После окончания процесса прошивки снова подключитесь к считывателю, чтобы в поле окна «Параметры связи» прочитать данные. Задайте адрес считывателю следующим образом:

- 1 соответствует Reader 1 в графах 408-го
- 2 соответствует Reader 2 в графах 408-го
- 3 соответствует Reader 3 в графах 408-го
- 4 соответствует Reader 4 в графах 408-го

Нажмите «Записать» и «Применить».

2.7. Настройка считывателей завершена, далее необходимо настроить STS-408.

## 3. Подготовка и настройка STS-408

3.1. Для работы со считывателями Mifare контроллеру требуется специальная прошивка. Ниже приводятся ссылки на версию прошивки и конфигуратор.

Конфигуратор STS-408: <u>https://cloud.stilsoft.ru/f/6219c8f7b8a74f888028/?dl=1</u>

Прошивка на STS-408 StsFirmware\_20200313MA: https://help.stilsoft.ru/wp-content/uploads/2020/02/StsFirmware\_20200313MA.zip

Выполните прошивку контроллера этой версией.

3.2. После окончания процесса прошивки настройте параметры Ethernet (пропишите адрес хоста 1 и поставьте флажок, что хост активен и включен). В параметрах считывателей оставьте все данные по умолчанию.

3.3. Выберите в левой части окна в разделе «Общие параметры» пункт «RS-485» и укажите следующие настройки:

| 😂 Конфигуратор устройств               |                                                 |                       |  |  |
|----------------------------------------|-------------------------------------------------|-----------------------|--|--|
| Соединение БАКС v 1.5 STS-430 STS      | 105 STS-403 STS-405 STS-408/409/410/411 STS-412 | STS-705 STS-705M      |  |  |
| Тип контроллера STS-408 💌 IP Адрес 172 | . 16. 16. 190 🔹 Поиск Прошивка                  |                       |  |  |
| Группы параметров                      | Название                                        |                       |  |  |
| Э. Общие параметры                     | 3. Параметры RS-485                             | 1                     |  |  |
| Информация об устройстве               | П. Общие                                        |                       |  |  |
| - Ethernet                             | Режим работы                                    | «Прокси               |  |  |
| RS-485                                 | Скорость работы                                 |                       |  |  |
| Сцитыватели                            | 2. Параметры маршрутизации                      |                       |  |  |
| Входы                                  | Режим маршрутизации                             |                       |  |  |
| Выходы                                 | Порт маршрутизации                              |                       |  |  |
| Состояние входов и выходов             | Игнорировать широковещательные запросы          |                       |  |  |
| В СКУД                                 | 🗆 1. 3. Параметры хоста                         |                       |  |  |
| Графики                                | Работать только с этим IP-адресом               |                       |  |  |
| Пропуска                               | IP-адрес хоста                                  |                       |  |  |
| Зависимости                            | Работать только с этим портом                   |                       |  |  |
| ⊟-Графы                                | Порт хоста                                      |                       |  |  |
| Fpad 1                                 | Работать только с этим МАС-адресом              |                       |  |  |
| Γραφ 2<br>Γραφ 3                       | МАС-адрес хоста                                 | 00-0                  |  |  |
|                                        |                                                 |                       |  |  |
|                                        | Обновить • Сохранить •                          | Перезапустить Резервн |  |  |

3.4. Добавьте Графы. После добавления графа выберите Прокси-считыватель и в его параметрах укажите длину обрабатываемого кода, равную 4.

3.5. Настройка завершена. Карты должны добавляться и считываться с длиной в 4 байта.